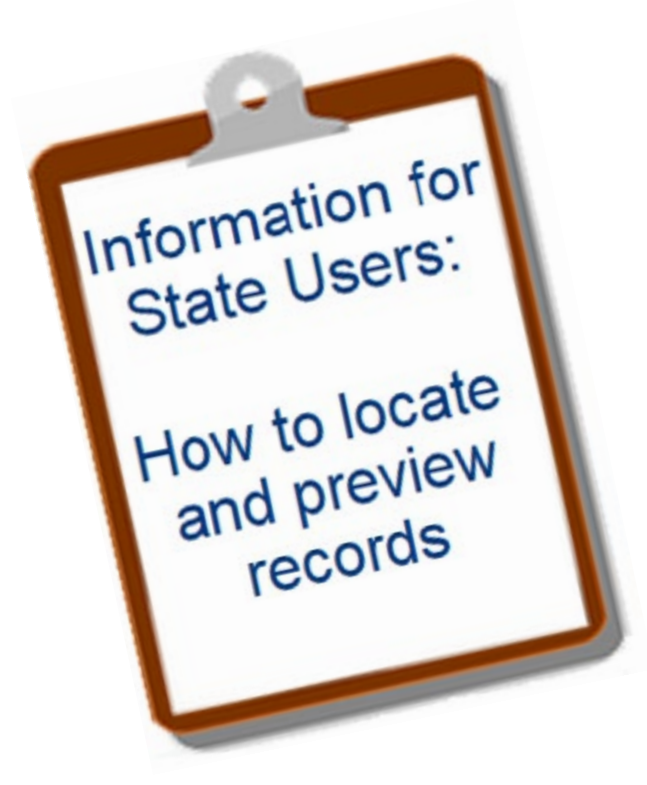

# Oregon Vital Events Registration System (OVERS)

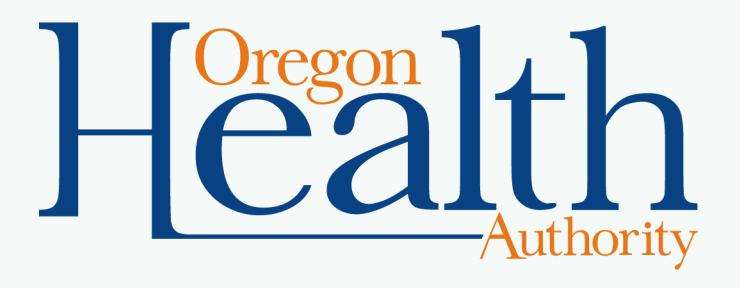

# **Objectives**

By the end of this session, you will gain the information necessary to:

- Use OVERS to locate and preview birth, death, marriage, and divorce records.
- Access helpful materials and contact OVERS with questions.

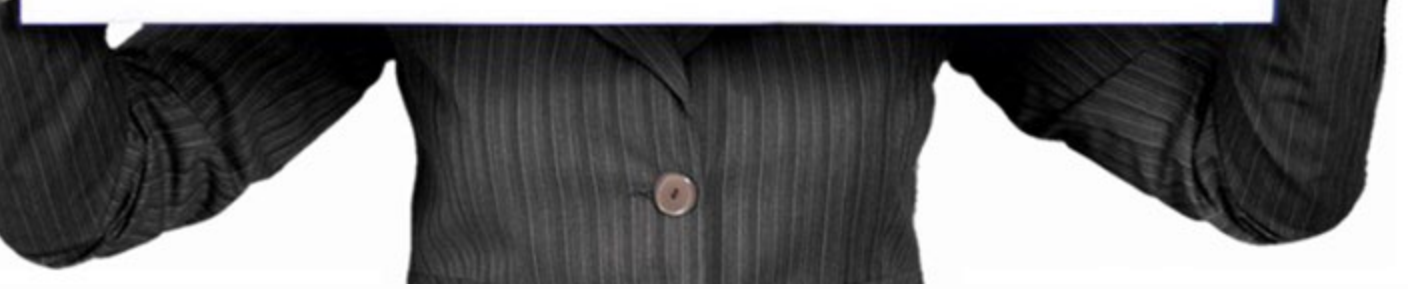

Health

### **Access to OVERS**

- Complete the OVERS Enrollment form.
- Fax the form to 971-673-1201.
- A Center for Health Statistics (CHS) employee will notify you by email when your account is created.
- For easy access to OVERS, <u>create a shortcut on your</u> <u>Windows desktop.</u>

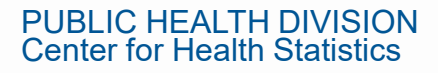

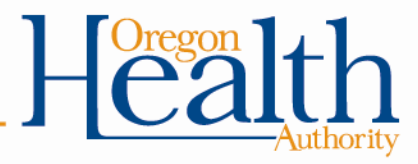

## **State Employees**

- Can preview birth, death, marriage, and divorce records.
- Organizations are charged a fee for every search.
- Each search is tracked by username and can be found in user history.

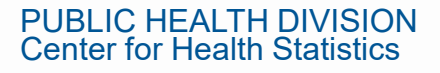

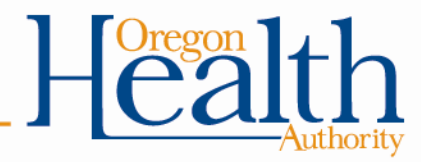

## **Your Responsibility**

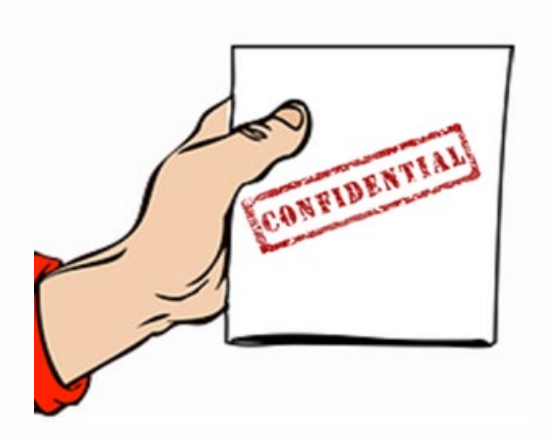

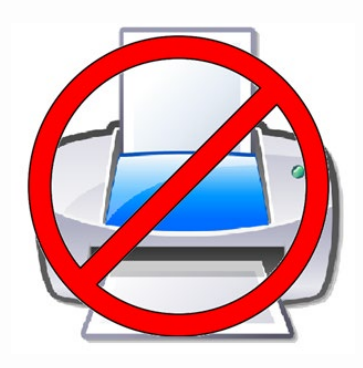

- OVERS is a <u>secure</u>, confidential system, that should be used only for its <u>intended purposes</u> and when the information is <u>necessary for</u> <u>your official work tasks</u>. ORS 432.350
- Do not release vital record information to *anyone*, not even the person named on the record, unless the release is for your official tasks. This includes verbal and written information.
- If information in OVERS does not match the client's report, you can tell the client which item on the record does not match. However, you <u>cannot</u> provide the information that is listed in OVERS.
- No Printing of record information is allowed.

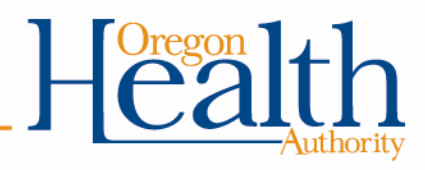

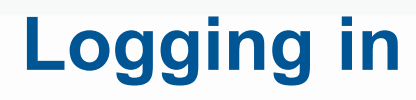

#### The link for OVERS can be found <u>here</u>.

| The State of Oregon - Oregon         Health Authority         OVERS Technical Support: 971-673-0279         Username:       Password: |  |
|----------------------------------------------------------------------------------------------------|--|
| Version #: 22.2.7.73706 Forgot your password?                                                                                         |  |
|                                                                                                    |  |

Health Authority

### **User Acknowledgement**

After logging into OVERS, you will be taken to the User Acknowledgement page.

- Read the acknowledgement and click I Accept to be taken to the OVERS main page.
- You must accept the acknowledgement every time you login.

#### The State of Oregon - Oregon Health Authority

OVERS Technical Support: 971-673-0279

#### User Acknowledgement

Version #: 22.2.7.73706

You are about to access a system within the Oregon Department of Human Services/Oregon Health Authority (ODHS|OHA) computer network. (1) Use of this system constitutes the user's consent to permit ODHS|OHA monitoring of the user's activities. Evidence of unauthorized activities obtained during monitoring can and will be used by ODHS|OHA for civil or criminal penalty against the individual or responsible entity as permitted by law. It may also be used as evidence of violation of a contract granting access to the system, potentially resulting in termination of the contract. (2) You may not use another person's username and password. Do not share your username or password under any circumstances.

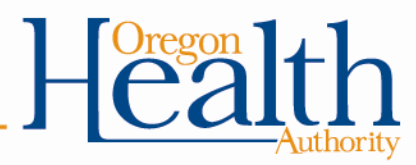

I Accept

Cancel

### **OVERS Home Page**

After accepting the Acknowledgement, you will be taken to the Home Page. There are two ways to begin performing a record search:

- Click on the Order Processing tab in the top menu and select the record type or
- The Fast Links (which only appear once you have accessed those a few times screens).

|            |                                                                                                    |                           |                                | & GovAgency           |                        |
|------------|----------------------------------------------------------------------------------------------------|---------------------------|--------------------------------|-----------------------|------------------------|
|            | The State of Oregon - Orego                                                                                     | n Health Authority        |                                |                       |                        |
| Home       | Review Previous Order<br>Order Birth Record Search<br>Order Death Record Search<br>Order Marriage Record Search |                           |                                |                       |                        |
| Fast Links | Order Divorce Record Search                                                                                     | Grder Death Record Search | T Order Marriage Record Search | Conter Divorce Record | Corder Review Previous |

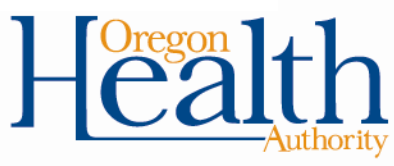

### **Searching for a Record**

- The record search screen will display with your Organization and Contact information auto-populated.
- Verify that your information is correct. Contact the OVERS help desk if changes need to be made.

| Organization    |                                |                |                      |                                      |
|-----------------|--------------------------------|----------------|----------------------|--------------------------------------|
| Name DHS-C      | CW-D16-Beaverton               |                |                      |                                      |
| Applicant Addre | 255                            |                |                      |                                      |
| Street Number   | Pre<br>Directional Street Name |                | Street<br>Designator | Post<br>Directional Apartment Number |
| 15625           | SW 🗸 Greystone                 |                | Court                |                                      |
| City or Town    | State                          | Country        | Zip Code             |                                      |
|                 | Oregon                         | United States  | s 97006              |                                      |
| Contact Informa | ation                          |                |                      |                                      |
| Attention: Gov  | ernment Agency Special Screen  | IS             |                      |                                      |
| Phone Number:   | 503 277-6677 Alte              | ernate Number: |                      | Fax Number: 503 646-3636             |
| Email           | noone@vitalchek.com            |                |                      |                                      |

### **Birth Event Search**

- Scroll down to enter your search criteria. **OVERS is specific, so** less is more.
- The percent sign (%) can be used as a wildcard if you are unsure of spelling.

| Event Search  |                         |         | C             |       |
|---------------|-------------------------|---------|---------------|-------|
| Registrant    | First: Ap%              | Middle: | Last:         | Test% |
| Mother        | First:                  | Middle: | Maiden Last:  |       |
| Mother        | First:                  | Middle: | Current Last: |       |
| Father        | First:                  | Middle: | Last:         |       |
| Date of Birth | MMM-dd-yyyy             | <b></b> |               |       |
| Sex:          | ~                       |         |               |       |
| Number of r   | ows to be returned: 200 | )       |               |       |
| Search        | oundex New Search       |         |               |       |

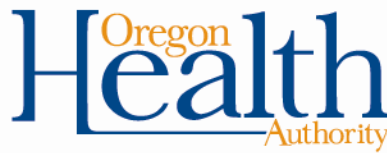

### **Select Matching Event**

- Records that match your search criteria will appear in the Select Matching Event section.
- Only registered records with a State File Number (SFN) can be displayed.
- Click on Preview next to the correct record.

| select Matching Eve | ent           |            |                     |                   |
|---------------------|---------------|------------|---------------------|-------------------|
| Select              | Date of Event | SFN        | Registrant Name     | Place of Event    |
| ۲                   |               |            | No Matching Event   |                   |
| ○ Preview           | JAN-06-1921   | 1921006267 | Testa, April        | Marion            |
| ○ Preview           | JUN-30-2021   | 2021000177 | Test-Example, April | Benton            |
|                     |               |            |                     | Total Records : 2 |
|                     |               |            |                     |                   |

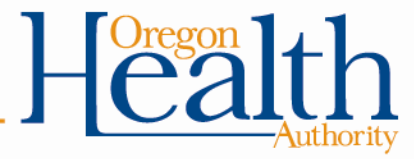

### **No Matching Event**

Scroll down to the Select Matching Event section to see results.

| Event Searc  | h 🖪                    |                    |                   |               |             |  |
|--------------|------------------------|--------------------|-------------------|---------------|-------------|--|
| Registrant   | First:                 |                    | Middle:           | Last:         | TestExample |  |
| Mother       | First:                 |                    | Middle:           | Maiden Last:  |             |  |
| Mother       | First:                 |                    | Middle:           | Current Last: |             |  |
| Father       | First:                 |                    | Middle:           | Last:         |             |  |
| Date of Birt | th Start: M            | 1MM-dd-yyyy        | iii               |               |             |  |
| Sex:         |                        | ~                  |                   |               |             |  |
| Number of    | rows to be             | e returned: 20     | 00                |               |             |  |
| Search       | Soundex                | New Search         |                   |               |             |  |
| Select Match | ning Event             |                    |                   |               |             |  |
| •            |                        | Ν                  | lo Matching Event |               |             |  |
|              |                        |                    |                   |               |             |  |
| UBLIC HE     | ALTH DIV<br>lealth Sta | VISION<br>atistics |                   |               |             |  |

## **No Matching Event**

- Consider modifying your search and entering less criteria. For example, remove middle initials or dates from your searches.
- Use the wildcard or Soundex option if you are unsure of spelling.
- The record may not yet be registered with the state. Check again on a later date.

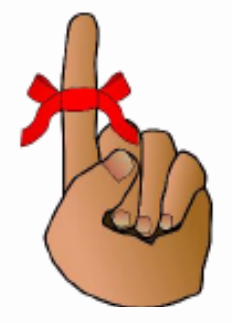

Remember: OVERS only contains records occurring in Oregon

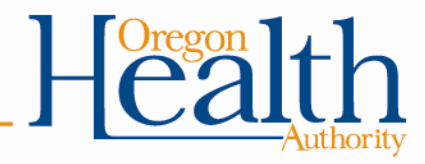

#### **Birth Searches**

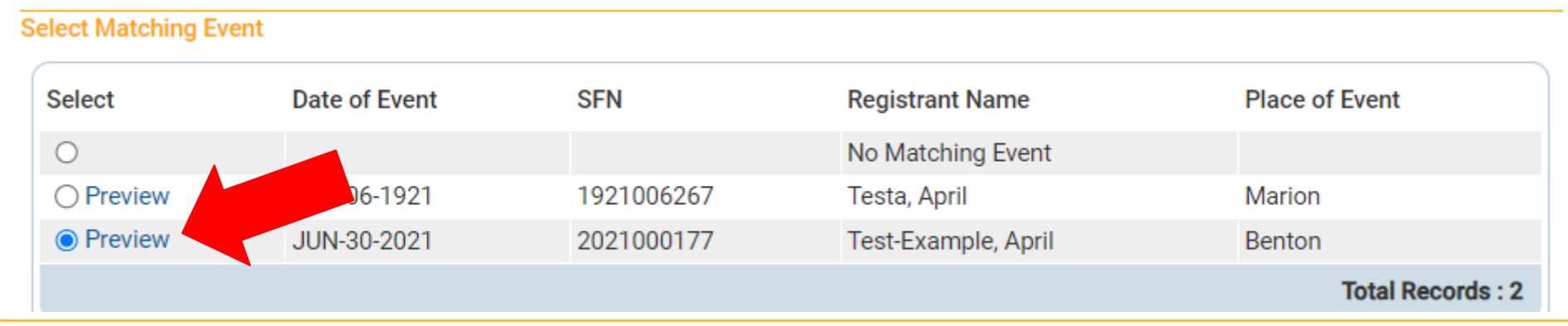

#### Preview

| Case Id: 7323164<br>Child's Name: April Test-Example<br>Sex: Female                                       | Date and Time of Birth: JUN-30-2021 06:30 AM<br>City or Town of Birth: Corvallis | County of Birth: Benton     |
|----------------------------------------------------------------------------------------------------|----------------------------------------------------------------------------------|-----------------------------|
| Mother's Current Name: Jane Test<br>Mother's Maiden Name: Jane Doe<br>Mother's Date of Birth: JAN-01-2001 | Marital Status: Yes                                                              | Mother's Birthplace: Oregon |
| Father's Current Name: John Example<br>Father's Date of Birth: MAR-25-1999                                |                                                                                  | Father's Birthplace: Oregon |
| Child Status:<br>AOP:<br>Amendment:                                                                       |                                                                                  |                             |

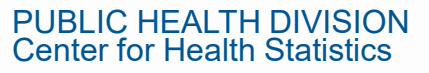

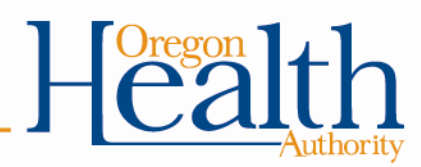

## **Birth Preview Information**

#### Preview

| Case Id: 7323164<br>Child's Name: April Test-Example<br>Sex: Female                                       | Date and Time of Birth: JUN-30-2021 06:30 AM<br>City or Town of Birth: Corvallis | County of Birth: Benton     |
|----------------------------------------------------------------------------------------------------|----------------------------------------------------------------------------------|-----------------------------|
| Mother's Current Name: Jane Test<br>Mother's Maiden Name: Jane Doe<br>Mother's Date of Birth: JAN-01-2001 | Marital Status: Yes                                                              | Mother's Birthplace: Oregon |
| Father's Current Name: John Example<br>Father's Date of Birth: MAR-25-1999                                |                                                                                  | Father's Birthplace: Oregon |
| Child Status:<br>AOP:                                                                                     |                                                                                  |                             |

Child info

Amendment:

- Mother's info
- Father's info If a father is listed on the record
- Marital Status Mother's self-reported marital status at the time of birth, including at conception or 300 days prior to the birth
- Child Status Will show "Deceased" if the birth record has been matched to a death record, otherwise blank
- AOP Acknowledgment of Paternity, displays status of AOP completed at hospital
- Amendment Displays paternity amendments

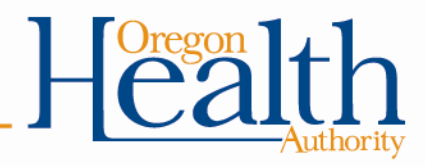

## **Birth Preview Information**

#### Preview

Case Id: 7324796 Child's Name: Annie Test Sex: Female

Mother's Current Name: Jane Example Mother's Maiden Name: Jane Example Mother's Date of Birth: JAN-01-1999

Father's Current Name: Frank Test Father's Date of Birth: JUN-15-1998

Child Status:

Amendment: Paternity - Parents - Aug-14-2023

Date and Time of Birth: JUN-15-2023 10:10 AM City or Town of Birth: Corvallis

Marital Status: No

County of Birth: Benton

Mother's Birthplace: Oregon

Father's Birthplace: Washington

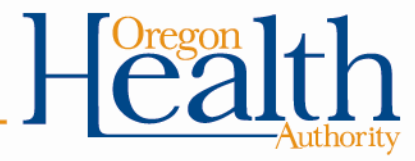

### **Birth Preview Information**

#### Preview

Case Id: 3237484 Child's Name: Allison Test Sex: Female

Mother's Current Name: Mother's Maiden Name: Sarah Example Mother's Date of Birth:

Father's Current Name: Layne Test Father's Date of Birth:

Child Status: Deceased AOP: AOP Approved Oct-09-1994

Amenament:

Date and Time of Birth: SEP-25-1994 City or Town of Birth:

Marital Status: No

County of Birth: Multnomah

Mother's Birthplace: Washington

Father's Birthplace: Oregon

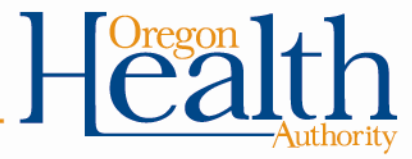

#### **Previous Searches**

- Previous searches will display in the Events Requested section.
- Click on Preview to view prior search results.

| Event | s Requested |        |       |            |         |
|-------|-------------|--------|-------|------------|---------|
| Id    | First       | Middle | Last  | Event Type |         |
| 1     | April       |        | Test  | Birth      | Preview |
| 2     | April       |        | Test% | Birth      | Preview |
| 3     | John        |        | Test  | Birth      | Preview |

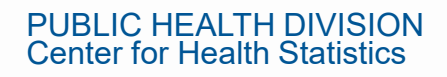

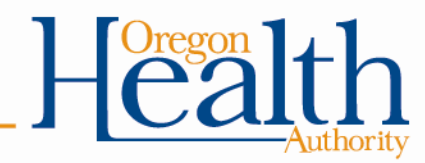

#### **Questions?**

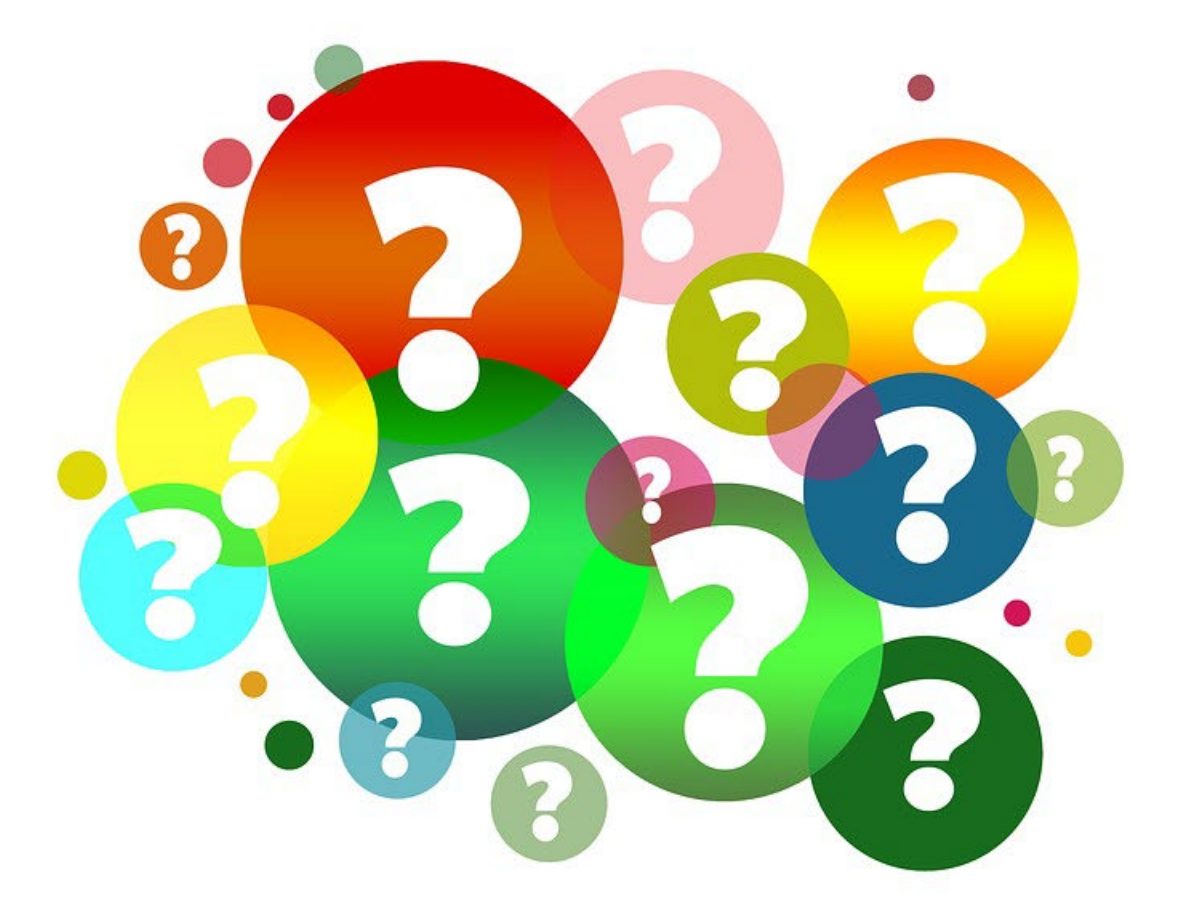

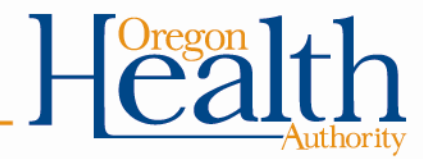

### **Death Searches**

The easiest way to find a record is to enter the registrant's first and last name.

| Registrant                                                                | First: Ja                                                                    | %                                                         | Middle:  |                                                           | Last          | Test                                             |     |
|---------------------------------------------------------------------------|------------------------------------------------------------------------------|-----------------------------------------------------------|----------|-----------------------------------------------------------|---------------|--------------------------------------------------|-----|
| Date of Death                                                             | n: Start: MM                                                                 | M-dd-yyyy                                                 | 💼 End:   | MMM-dd-yyyy                                               |               |                                                  |     |
| Date of Birth                                                             | Start: MM                                                                    | M-dd-yyyy                                                 | 🗰 End:   | MMM-dd-yyyy                                               |               |                                                  |     |
|                                                                           |                                                                              |                                                           |          |                                                           |               |                                                  |     |
| Sex:<br>Number of ro                                                      | ✓<br>ws to be ret                                                            | Place of Ever                                             | nt City: | P                                                         | lace of Event | County                                           |     |
| Sex:<br>Number of ro<br>Search So<br>ct Matching Even                     | ws to be ret<br>undex Ne                                                     | Place of Ever<br>ourned: 200<br>ew Search                 | nt City: | P                                                         | lace of Event | County                                           |     |
| Sex:<br>Number of ro<br>Search So<br>ct Matching Even                     | ws to be ret<br>undex Ne<br>t<br>Date of Even                                | Place of Ever<br>ourned: 200<br>ew Search                 | nt City: | Registrant Na                                             | ame           | Place of Eve                                     | ent |
| Sex:<br>Number of ro<br>Search So<br>ct Matching Even                     | ws to be ret<br>undex Ne<br>t<br>Date of Even                                | Place of Ever<br>turned: 200                              | nt City: | Registrant Na<br>No Matching                              | ame<br>Event  | Place of Eve                                     | ent |
| Sex:<br>Number of ro<br>Search So<br>ct Matching Even<br>elect            | ws to be ret<br>undex Ne<br>t<br>Date of Even<br>MAY-14-2023                 | Place of Ever<br>turned: 200<br>t SEARCH                  | o000072  | Registrant Na<br>No Matching<br>Test, James               | ame<br>Event  | Place of Eve<br>Multnomah                        | ent |
| Sex:<br>Number of ro<br>Search So<br>ct Matching Even<br>elect<br>Preview | wws to be ret<br>undex Ne<br>t<br>Date of Even<br>MAY-14-2023<br>MAY-16-2023 | Place of Even<br>turned: 200<br>t SER<br>3 2023<br>3 2023 | 0000072  | Registrant Na<br>No Matching<br>Test, James<br>Test, Jane | ame<br>Event  | County<br>Place of Eve<br>Multnomah<br>Multnomah | ent |

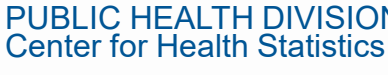

#### **Death Searches**

#### Preview

| Case Id: 7324582            | Medical Record Number:                      | ME Case Number:                                           |
|-----------------------------|---------------------------------------------|-----------------------------------------------------------|
| Decedent's Name: Jane T     | est                                         | Date of Death: MAY-16-2023                                |
| Decedent Alias:             |                                             |                                                           |
| Spouse's Name:              | Marital Status: Never married               |                                                           |
| Sex: Female                 | Date of Birth: JAN-01-1950                  | SSN: None                                                 |
| City or Town of Death: Po   | rtland                                      | County: Multnomah                                         |
| Place of Death: OHSU Ho     | spitals and Clinics                         |                                                           |
| Residence: Sandy Oregon     | n, United States                            |                                                           |
| Mother's Maiden Name:       | Jane Doe                                    |                                                           |
| Informant Name: James       | Test                                        |                                                           |
| Funeral Director: Test Fur  | neral Director-Training                     |                                                           |
| Funeral Home: Tulip Cren    | nation Inc, 920 SW 6th Avenue, Portland     |                                                           |
| Medical Certifier: Training | g Only Test Doctor                          |                                                           |
| Date Entered: MAY-31-20     | 23                                          | Last Update Made By: Training Only Test Doctor            |
| Status: /Personal Valid/M   | ledical Valid/Registered/Signed/Certified/N | A/Birth Death Linkage Required Over 1 Year/24-Hour Notice |

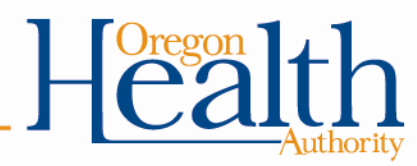

#### **Death Searches**

#### Some fields may be blank for events prior to 2006.

#### Preview

| Case Id: 7323743           | Medical Record Number:                        | ME Case Number:      |                       |
|----------------------------|-----------------------------------------------|----------------------|-----------------------|
| Decedent's Name: Before    | Overs Test                                    | Date of Death: DEC-1 | 8-1993                |
| Decedent Alias:            |                                               |                      |                       |
| Spouse's Name:             | Marital Status:                               |                      |                       |
| Sex: Female                | Date of Birth: MAY-28-1958                    | SSN: None            |                       |
| City or Town of Death: Gea | arhart                                        | County: Clatsop      |                       |
| Place of Death: Hwy 101 M  | /ile Post #58, Gearhart, Oregon 97038         |                      |                       |
| Residence: Portland Orego  | on, United States                             |                      |                       |
| Mother's Maiden Name:      |                                               |                      |                       |
| Informant Name: Medical    | Examiner                                      |                      |                       |
| Funeral Director:          |                                               |                      |                       |
| Funeral Home: , Oregon,    |                                               |                      |                       |
| Medical Certifier: Test Me | dical Examiner                                |                      |                       |
| Date Entered: MAR-08-202   | 22                                            | Last Update Made By: | Test Medical Examiner |
|                            | the first the first state of the state of the |                      |                       |

Status: /Personal Valid/Medical Valid/Registered/Signed/Certified/NA

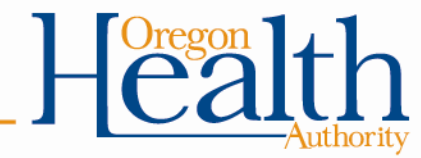

#### **Marriage and Divorce Searches**

The easiest way to find a record is to enter the first and last name for either party in the Party A field.

|                                                        | 📜 🖸 rder Processing 🛛 😧 Help |                                          | Grder Processing             |
|--------------------------------------------------------|------------------------------|------------------------------------------|------------------------------|
|                                                        | Review Previous Order        |                                          | Review Previous Order        |
| Marriage Search                                        | Order Birth Record Search    |                                          | Order Birth Record Search    |
|                                                        | Order Death Record Search    | Divorce Search Order Death Record Search | Order Death Record Search    |
|                                                        | Order Marriage Record Search |                                          | Order Marriage Record Search |
|                                                        | Order Divorce Record Search  |                                          | Order Divorce Record Search  |
| Event Search                                           |                              | Event Search                             |                              |
| Party A First: Jo% Middle:                             | Last: Ore                    | Partner A First: James Middle:           | Last: Test                   |
| Party B First: Middle:                                 | Last:                        | Partner B First: Middle:                 | Last:                        |
| Date of Marriage Start: MMM-dd-yyyy 🛗 End: MMM-dd-yyyy |                              | Date of Divorce Start: MMM-dd-yyyy       |                              |
| Place of Event City: Place of Event County             |                              | Place of Event County                    |                              |
| Number of rows to be returned: 200                     |                              | Number of rows to be returned: 200       |                              |
| Search Soundex New Search                              |                              | Search Soundex New Search                |                              |

Health Authority

#### **Preview for Marriage**

The preview screen will only display for records with a marriage dated before 2016. Records starting in 2016 will show a preview of the marriage certificate.

#### Preview

Case Id: 6002366 File Number: 1985007508 Party A Name: JOHN ORE Party A Legal Name at Birth: JOHN ORE Party B Name: STEPHANIE TEST Party B Legal Name at Birth: STEPHANIE TEST Place of Marriage: Multhomah Date Entered: SEP-17-2016 Status: // icense Valid with exceptions/Marriage Valid with exceptions

Date Filed: Party A Birthplace: Party A Date of Birth: Party B Birthplace: Party B Date of Birth: Date of Marriage: JUN-18-1985 Last Updated By: Registration Test Supervisor

Status: /License Valid with exceptions/Marriage Valid with exceptions/NA/NA/Registered/Converted

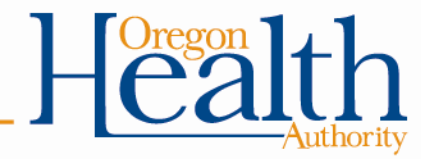

#### **Preview for Marriage**

#### Records 2016 and after will show a preview of the certificate.

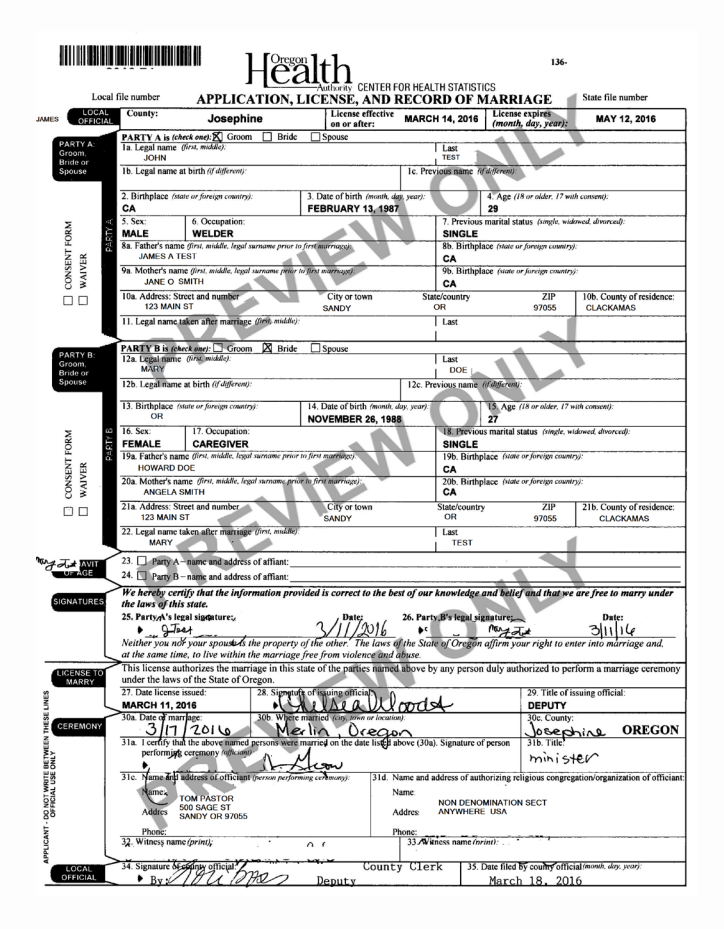

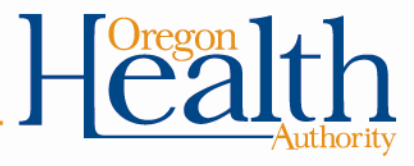

#### **Preview for Divorce**

The preview screen will only display for records with a divorce dated before 2016. Records from 2016 and after will show a preview of the divorce certificate.

#### Preview

Case Id: 5238637 File Number: 2004012250 Partner A Name: JAMES LEE TEST Partner A Legal Name at Birth: TEST Partner B Name: ANGELICA MOS Partner B Legal Name at Birth: ANGELICA MOS County of Decree: Multnomah Date Entered: Sep-17-2016 Status: /Divorce Decree Valid/NA/Registered/Converted

Date Filed: Partner A Birthplace: Partner A Date of Birth: Partner B Birthplace: Partner B Date of Birth: Date of Decree: NOV-22-2004 Last Updated By: VitalChek Load

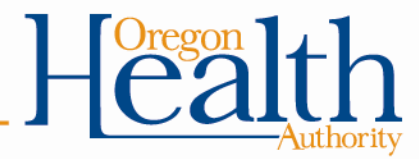

#### **Preview for Divorce**

#### Records 2016 and after will show a preview of the certificate.

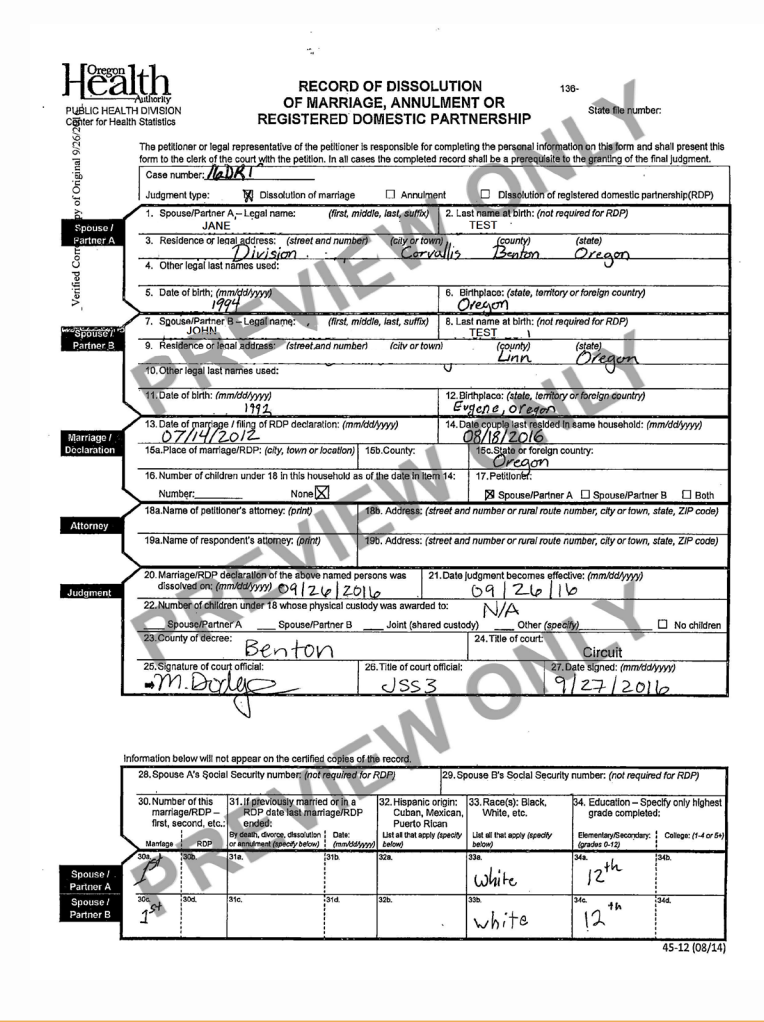

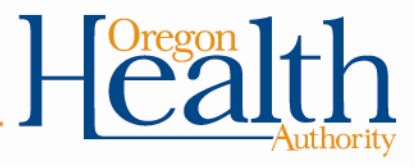

#### **Questions?**

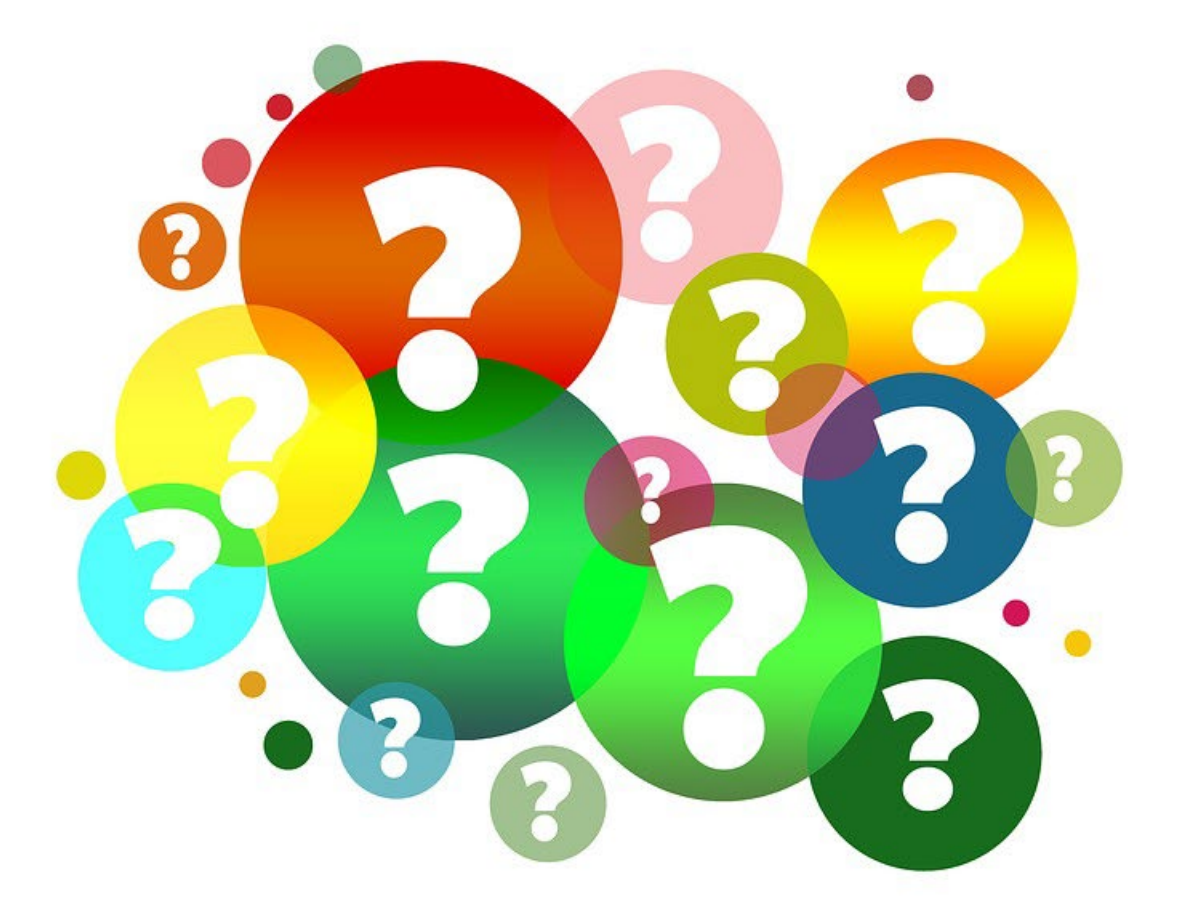

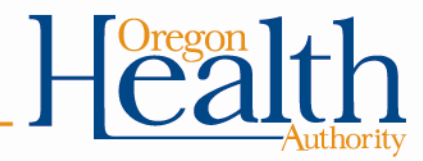

#### Resources

#### OVERS website for State Employees

Enrollment form, reference guides, Frequently Asked Questions

OVERS Help Desk technical support:

Phone 971-673-0279 8:00 am – 5:00 pm, Monday – Friday

 Vital Records Trainer-Kathy Ellis Phone 971-673-1353 Kathy.Ellis@oha.oregon.gov

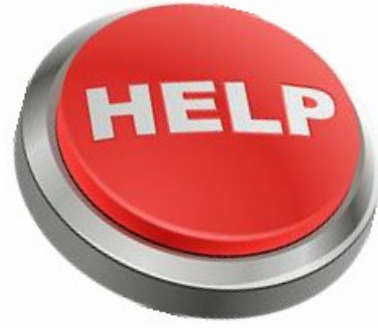

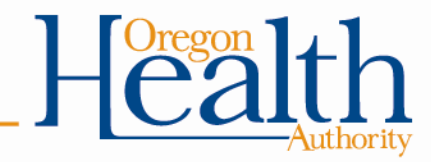

# Thank you!

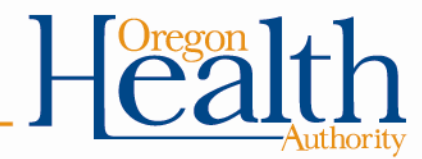